#### OLIMPIA SPLENDID HOME OF COMFORT

### **APP WIFI SHERPA MONOBLOC S1 E**

# **INSTALLAZIONE APP**

To download the app, go to the Apple Store (iOS) or Play Store (Android) and install «Ewpe Smart».

After installation, register in order to access pairing with the machine.

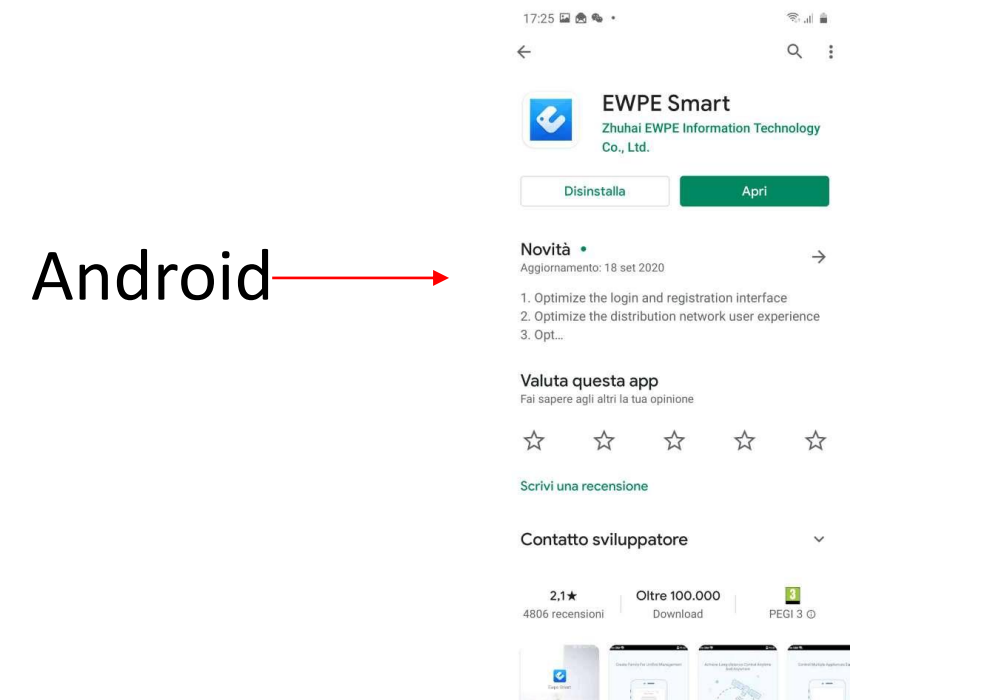

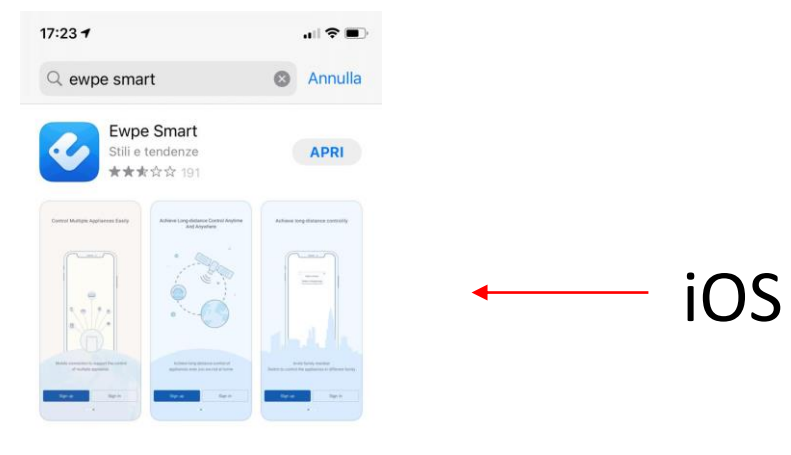

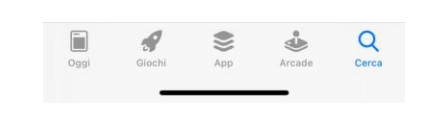

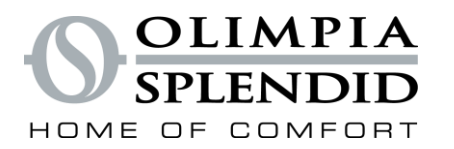

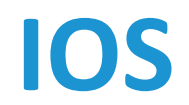

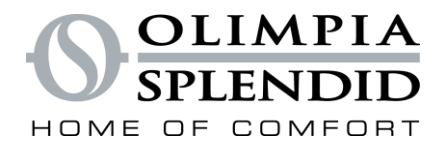

#### **STEP 1**

| 16:28 🕇          |            | .ıl 🕈 💽 |
|------------------|------------|---------|
| 0                | My Home    | +       |
| Group control    |            |         |
| 1 Home           |            | 🗂 Away  |
| Accessory manage | ement      |         |
| Uirtual air con  |            |         |
| *<br>16°<br>- +  | <b>(</b> ) |         |

To start the configuration, press the + button

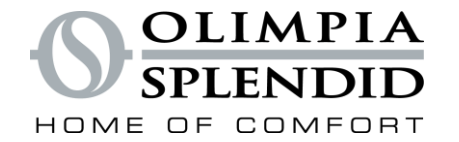

#### STEP 2

| 16:28 🕇                  |                            |                          |                 |
|--------------------------|----------------------------|--------------------------|-----------------|
| < Sele                   | ect appliance t            | уре                      |                 |
| AC                       | Commercial air conditioner | Portable air conditioner | Select «ATW HP» |
| Window AC                | RV AC                      | ©<br>Dehunidifier        |                 |
| (CAC                     |                            | 450G Purifier            |                 |
| O<br>350G Purifier       | L<br>Humidifier            | Zone<br>Controller       |                 |
| Kitchen/<br>water heater | Bluetooth<br>Gateway       | Scene Cube               |                 |
|                          |                            |                          |                 |

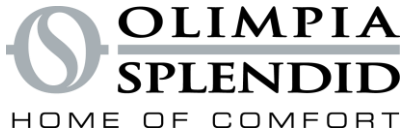

#### **STEP 3**

# Follow the app procedure

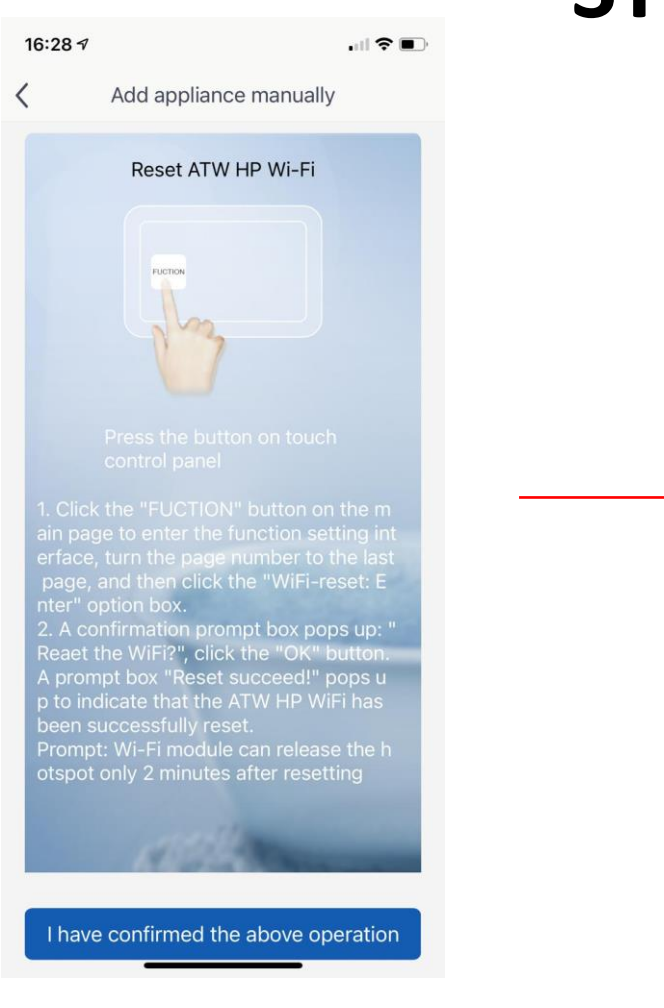

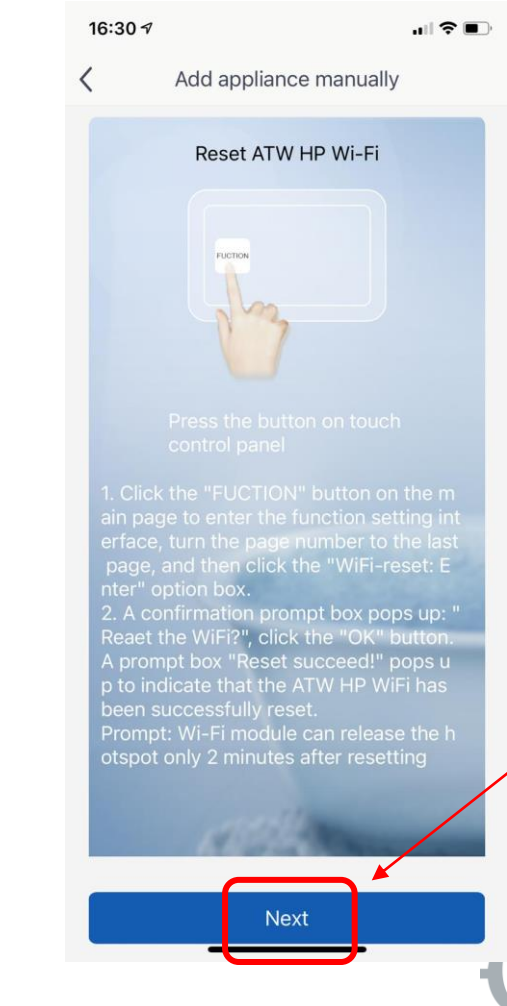

Once you have waited the necessary time, press the «Next» button

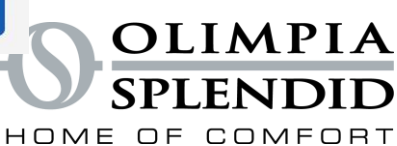

#### STEP 4

| 16:30 -                  | 1                             |                                        |
|--------------------------|-------------------------------|----------------------------------------|
| <                        | Confirm                       | home Wi-Fi                             |
| Please se<br>Fi is not : | elect your home<br>supported) | wireless router(5GHz Wi-               |
| ᅙ Serv                   | ice                           | Choose other Wi-Fi                     |
| <b>P</b>                 |                               | ~~~~~~~~~~~~~~~~~~~~~~~~~~~~~~~~~~~~~~ |
|                          |                               | Memorize the password                  |

Select the desired Wi-Fi network, then enter the password

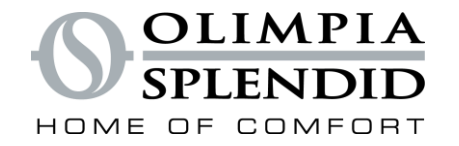

#### **STEP 5**

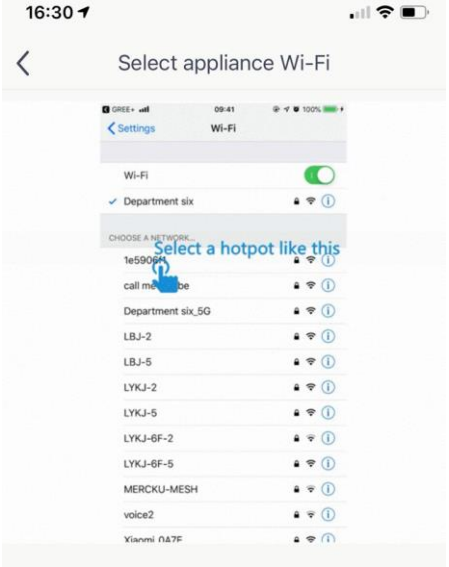

Connect mobile Wi-Fi to xxxxxxx (password: 12345678) and then turn back

Next

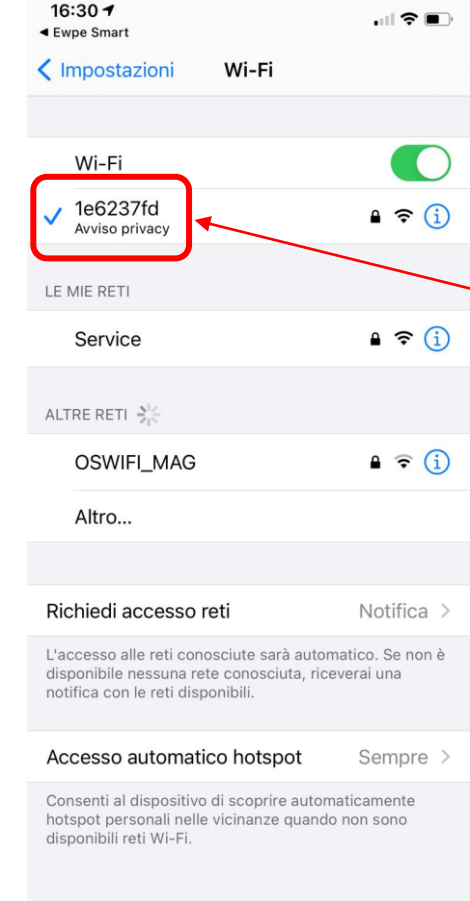

Select the Wi-Fi network generated by the machine and enter the password "12345678"

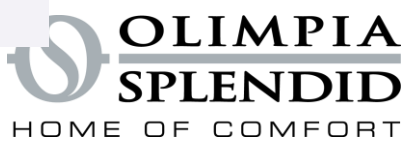

# Follow the app procedure

#### **STEP 6**

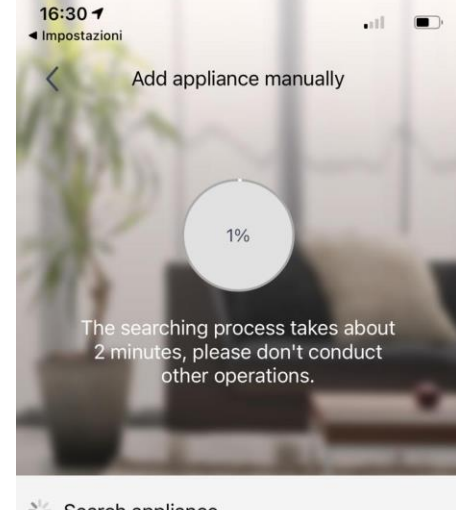

Search appliance Appliance is registered to Ewpe Smart Cloud

Done

Wait while the pairing between the App and the machine is made

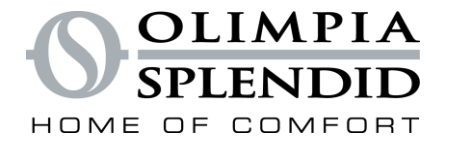

#### STEP 7

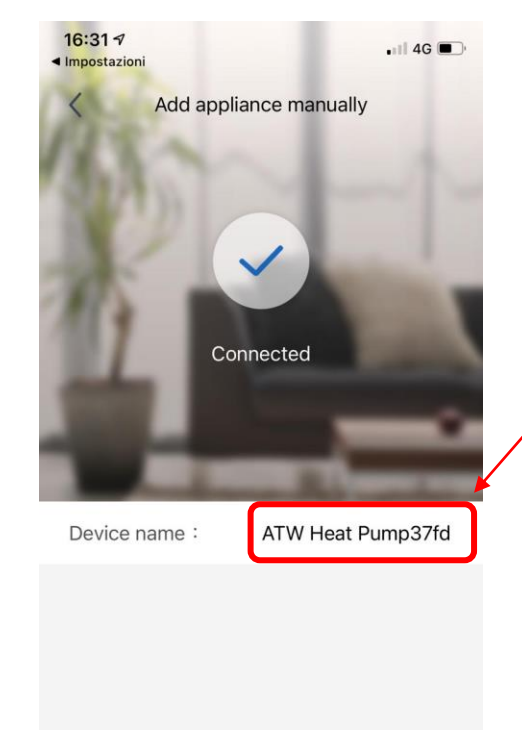

Once paired, you can rename the machine to your liking

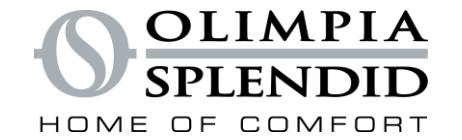

#### **STEP 8**

| Press the       |
|-----------------|
| indicated key — |
| to turn on the  |
| machine         |

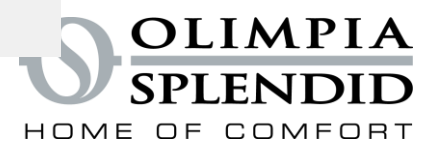

Away

+

**STEP 9** 

By pressing on the figure shown, you can access the command menu

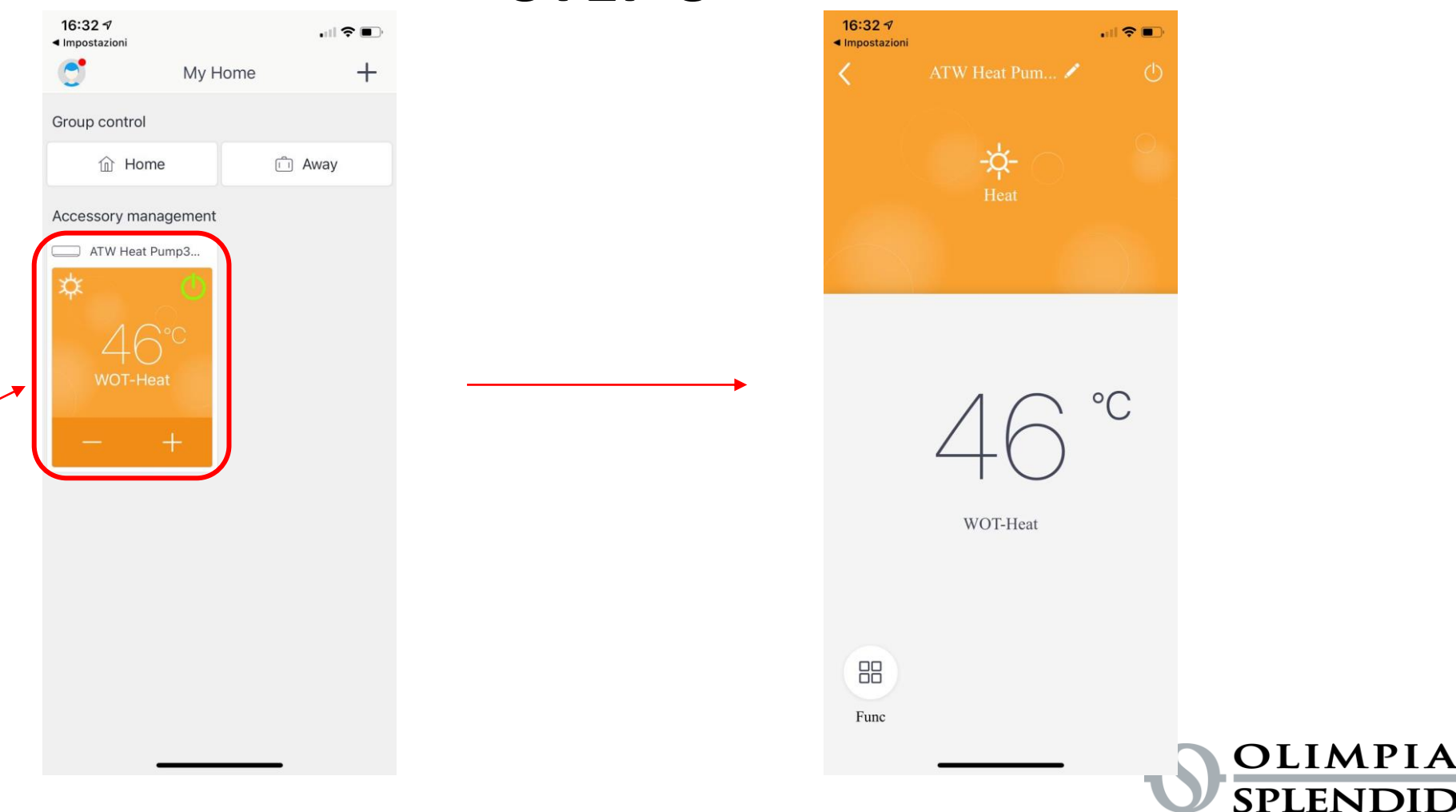

HOME OF COMFORT

# **ANDROID**

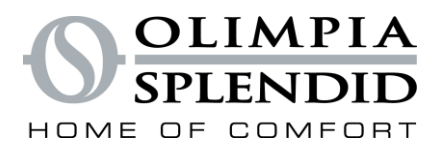

#### **STEP 1**

+

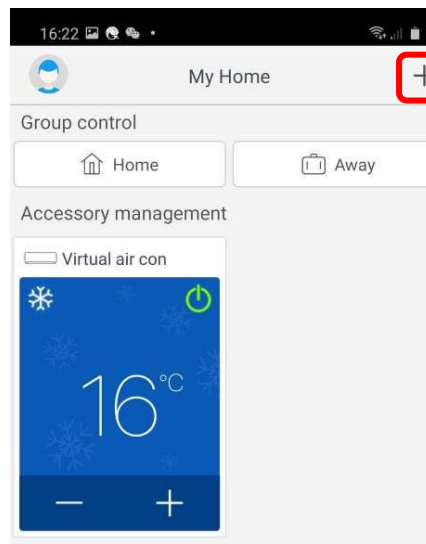

To start the configuration, press the + button

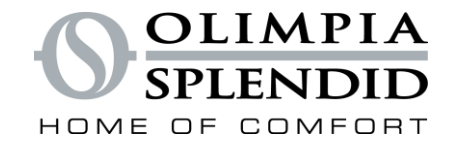

#### STEP 2

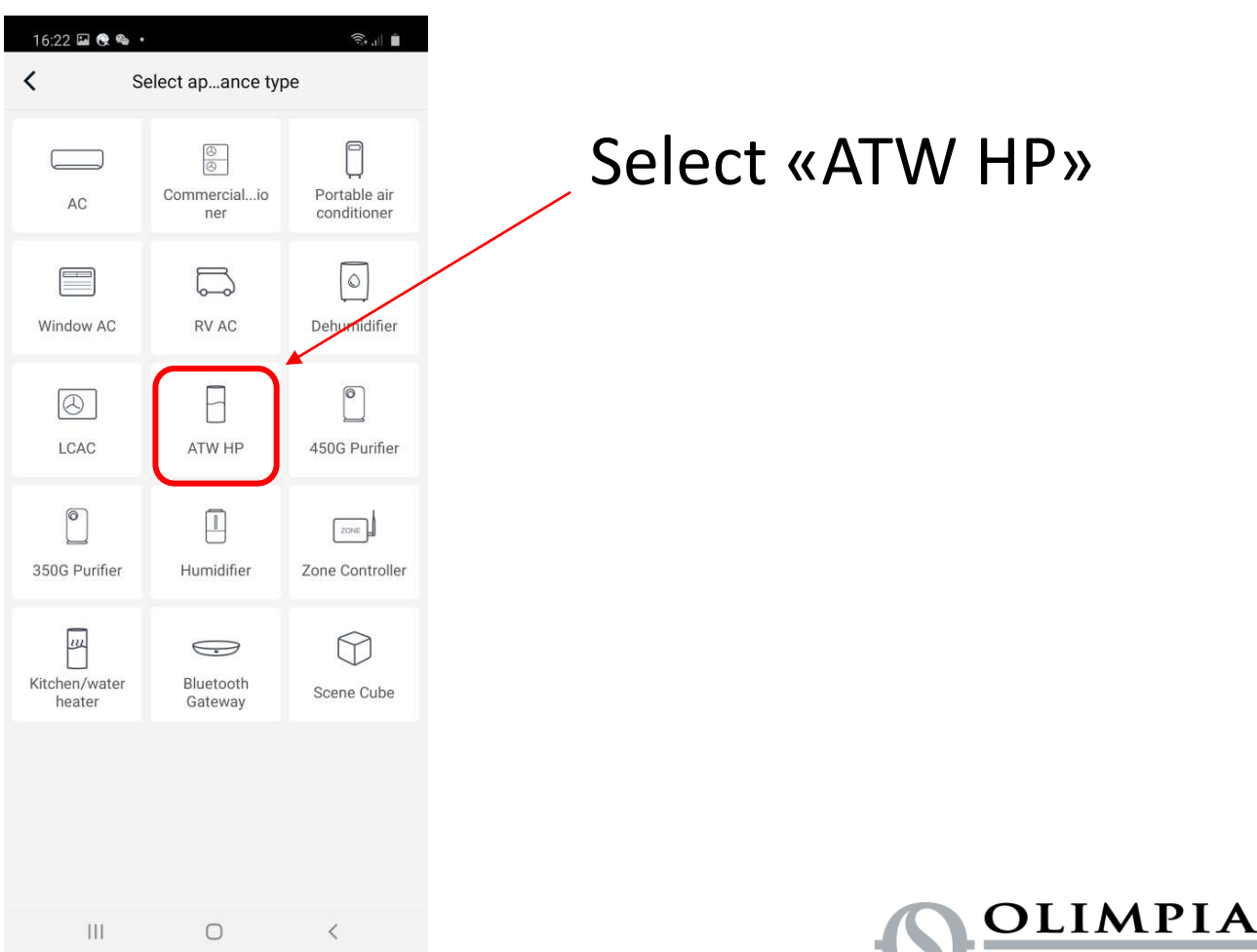

SPLENDID

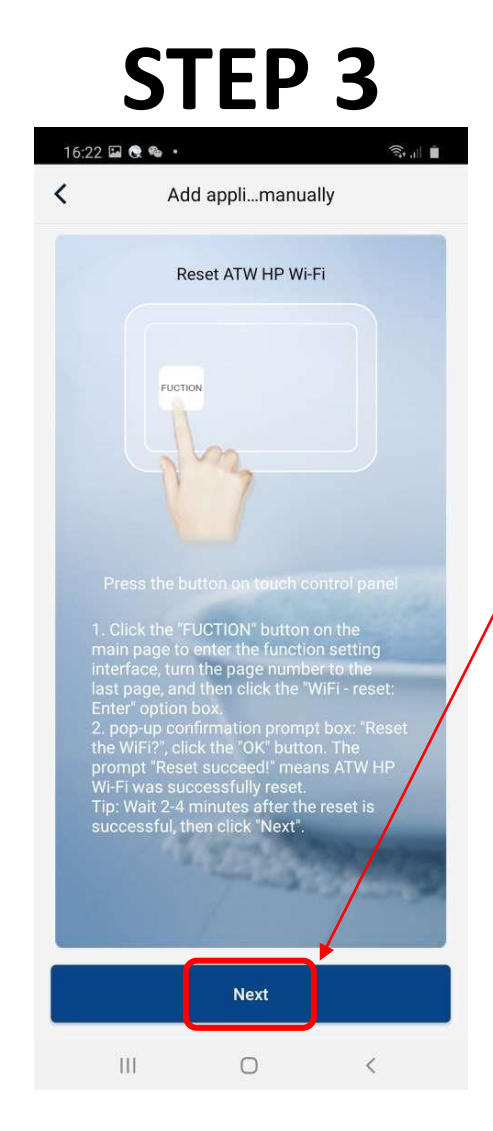

Follow the procedure indicated by the app and press the "Next" button

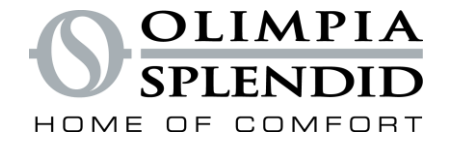

CTED A

| <                         | Confirm h                  | ome Wi-Fi                 |
|---------------------------|----------------------------|---------------------------|
| Please sel<br>is not supj | ect your home w<br>ported) | ireless router(5GHz Wi-Fi |
| ᅙ Servic                  | e                          | Choose other Wi-F         |
| <b></b>                   |                            | ?~ <del>.</del>           |
|                           |                            | Memorize the password     |
|                           | Ne                         | ext                       |
|                           |                            |                           |
|                           |                            |                           |
|                           |                            |                           |
|                           |                            |                           |
|                           |                            |                           |
|                           |                            |                           |
|                           |                            |                           |

0

111

Deactivate the cellular data connection and select the desired Wi-Fi network, then enter the password

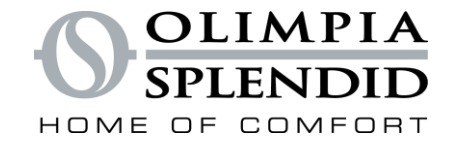

# STEPS

Select the Wi-Fi network generated by the machine and enter the password "12345678" and press "Next"

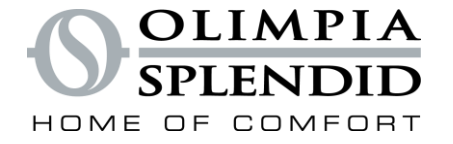

#### **STEP 6**

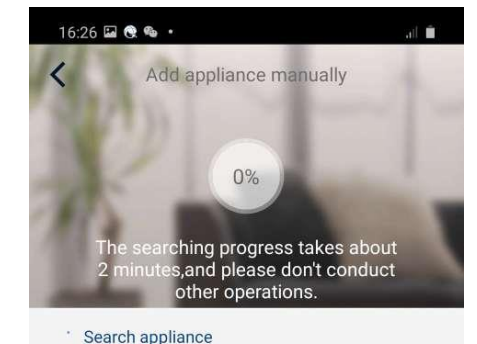

Appliance is registered to Ewpe Cloud

Done

Wait while the pairing between the App and the machine is made

> OLIMPIA SPLENDID

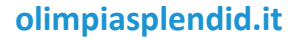

#### **STEP 7**

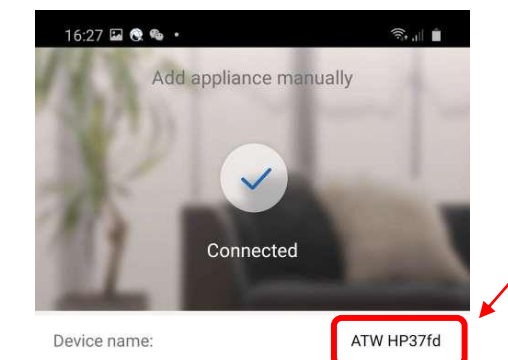

Done

0

<

111

Once paired, you can rename the machine to your liking

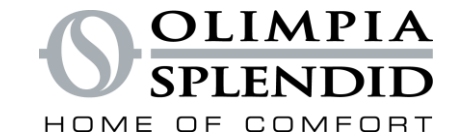

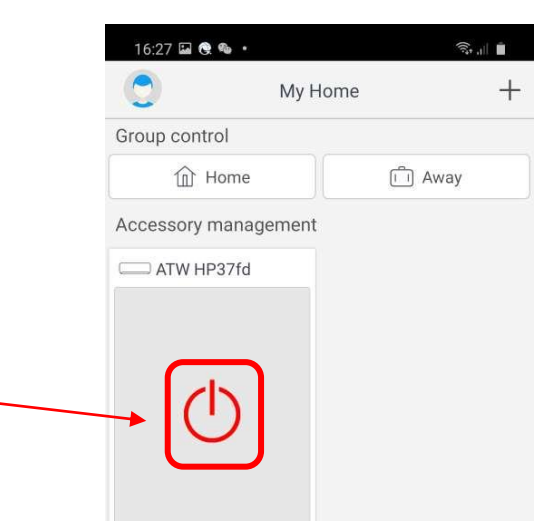

111

0

<

#### **STEP 8**

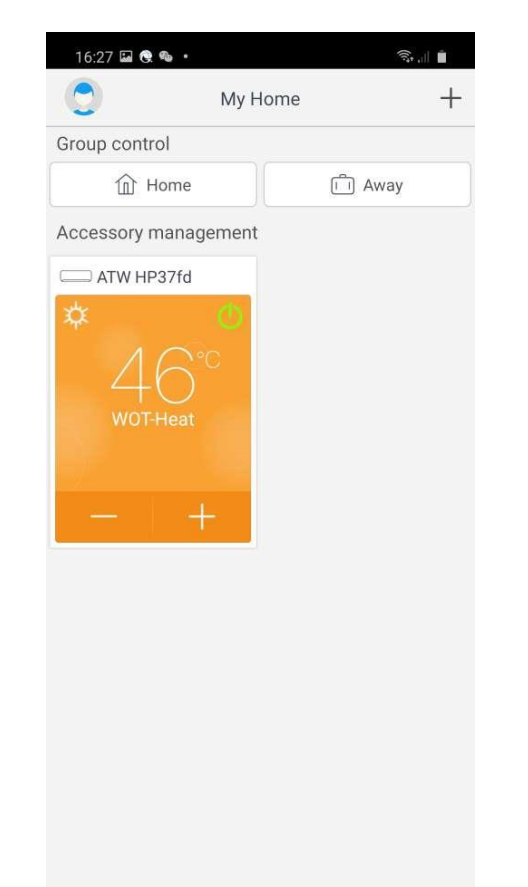

0

<

111

Press the indicated key to turn on the machine

olimpiasplendid.it

SPLENDID

**STEP 9** 

By pressing on the figure shown, you can access the command menu

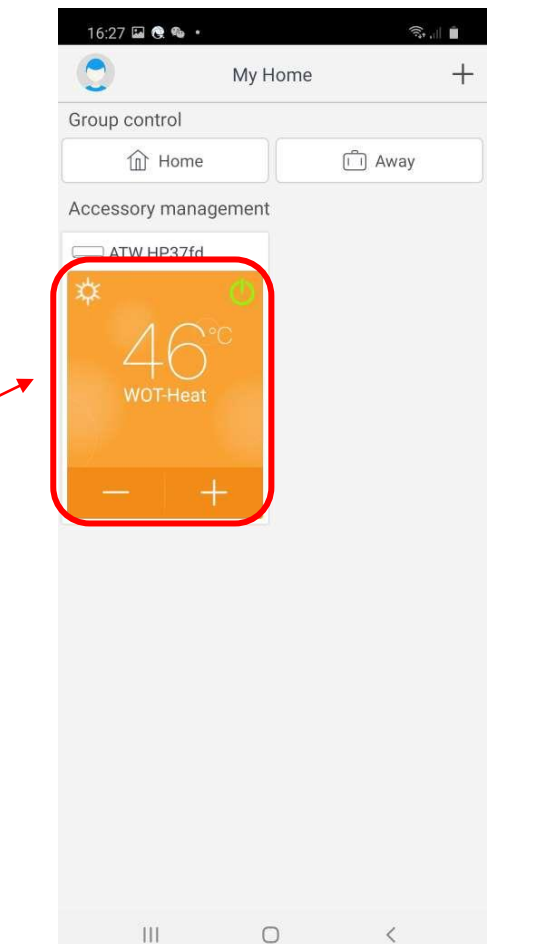

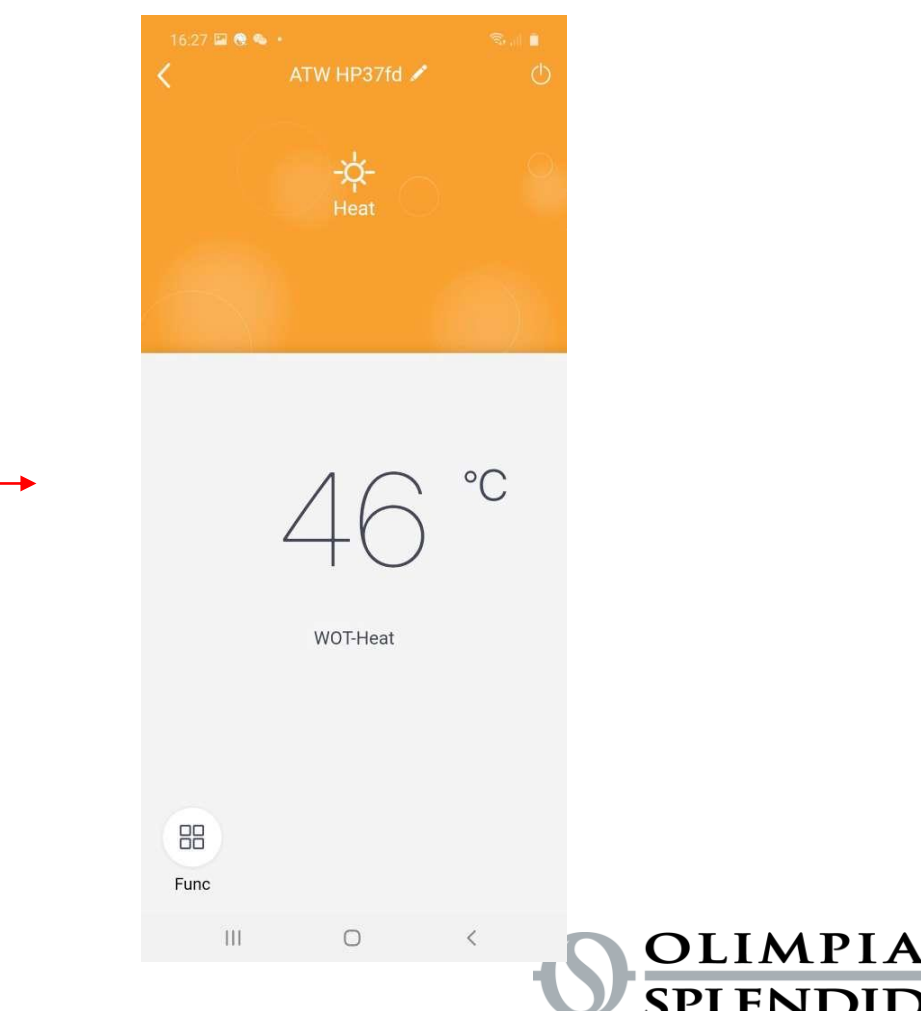

HOME OF COMFORT